## Gateway

Guide to making a child attendance, children missing education (CME) and child missing out on education (CMOE) referral

#### Getting a logon and accessing Gateway

#### The web address for Gateway is

https://synergyweb.ealing.gov.uk/Synergy/Login.aspx/?ReturnUrl=%2F Synergy%2Fgateway%2F

To request a login for Gateway please email ealingeducationICT@ealing.gov.uk

The person responsible for uploading the referral should request a login for the Gateway. This needs to be assigned to a named email address i.E. <u>Jrsmith@testschool.sch.Uk</u> not an admin address such as <u>admin@testschool.sch.Uk</u>.

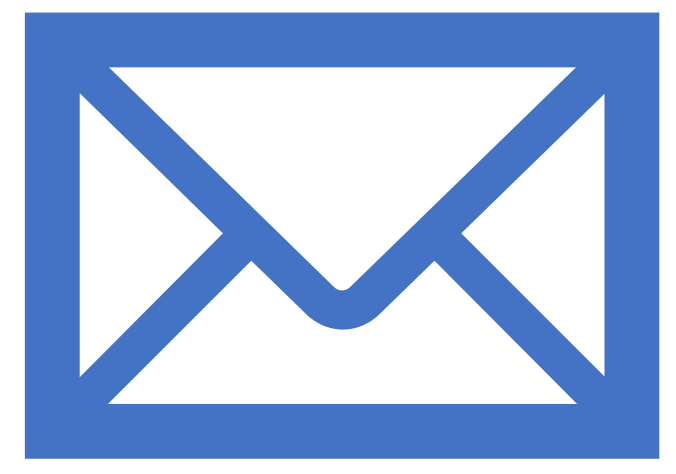

#### Login pages

Enter your username and password and select sign in

|                                       | Sign In                                |         |
|---------------------------------------|----------------------------------------|---------|
| Sign in or create an account with us. |                                        |         |
| Enter your email address or username  |                                        |         |
| hooperc@ealing.gov.uk                 |                                        |         |
|                                       | Next                                   |         |
|                                       | Create a Parent / Young Person Account |         |
|                                       |                                        |         |
|                                       |                                        |         |
|                                       | Sign in                                |         |
| Enter your password                   |                                        |         |
|                                       |                                        |         |
|                                       | Create a Parent / Young Person Account | Sign In |
| Change User Forgot Password           |                                        |         |

## Finding a pupil

#### Select Click to select a child

| Click to select a Child    |                                                        |                                      |                 |
|----------------------------|--------------------------------------------------------|--------------------------------------|-----------------|
|                            |                                                        |                                      |                 |
| Child / Young Person D     | Details Child Attendance, CME and CMOE School Referral | Documents School Referral Submission |                 |
|                            |                                                        |                                      |                 |
| Child/Young Person Details |                                                        |                                      |                 |
| PID                        |                                                        | Surname                              |                 |
| Middle Name(s)             |                                                        | First Name                           |                 |
| Date Of Birth              |                                                        | Gender                               | O Male O Female |
| Alias                      |                                                        | Preferred Surname                    |                 |
| Preferred First Name       |                                                        | Former Surname                       |                 |
| DfE UPN                    |                                                        | Age                                  |                 |
|                            |                                                        |                                      |                 |

Enter the pupil's surname, forename, DOB etc to search for them. You do not have to fill in all fields to search for a pupil. Select **search** to generate the results.

| Mod            | dules 👻 Profiles: School Referral 🕈 Refresh Profile Toolkit |     | Working on: LIVE |
|----------------|-------------------------------------------------------------|-----|------------------|
| Q Click to     | o select a Child                                            |     |                  |
|                | Quick Search options.                                       |     |                  |
|                | PID                                                         |     |                  |
| Child/Youn     | DfE UPN                                                     |     |                  |
| PID            | Forename                                                    |     |                  |
| Middle Name    | Middle Name(s)                                              |     |                  |
|                | name                                                        |     |                  |
| Allas          | dress                                                       |     |                  |
| Preferred Firs | Postal Code                                                 |     |                  |
| DfE UPN        | Date Of Birth                                               |     |                  |
| Child/Youn     | To Date Of Birth                                            |     |                  |
| Religion       | Gender 🗸                                                    |     |                  |
| First Languag  | LA Name 🗸                                                   |     |                  |
| Child/Youn     | Current Main School 🔽                                       |     |                  |
| Dfe UPN        | Search Clear Close                                          |     |                  |
| Temporary Up   | pn                                                          | ULN |                  |
| NHS Number     |                                                             |     |                  |

#### The pupil's record should appear on screen. Double click on the record to open their file.

| A Mod          | lules 🔹 Profiles:     | School Referral 🗘 Refres | h Profile Toolkit  |                                                                                                    |                               |                                 |                                      |             |        |         | Working on: I |   |
|----------------|-----------------------|--------------------------|--------------------|----------------------------------------------------------------------------------------------------|-------------------------------|---------------------------------|--------------------------------------|-------------|--------|---------|---------------|---|
| Click to       | select a Child        |                          |                    |                                                                                                    |                               |                                 |                                      |             |        |         |               |   |
|                | Quick Search options. |                          |                    | The second second secon | onfigure filters (0 active fi | lters)                          |                                      |             |        |         |               | ] |
|                | PID                   | 807544                   |                    |                                                                                                    |                               |                                 |                                      |             |        |         | Page 1 of 1   |   |
| Child Oferen   | Dfe UPN               |                          |                    | Surname                                                                                                    | Forename                      | Date Of Birth                   | Address                              | Postal Code | Gender | DfE UPN | NC Year       |   |
| Child/Youn     | Forename              |                          |                    | Test                                                                                                    | Test                          | 31/10/2006                      | 24 Albert Road                       | UB2 5HY     | М      |         | NC Year 12    |   |
|                | Middle Name(s)        |                          |                    | Search returned 1                                                                                                    | records - a maximum of        | 10 are displayed per page - Pro | file limits this search to 1,000 rec | ords        |        |         |               |   |
| Middle Name    | - Wildere Name(s)     |                          |                    |                                                                                                    |                               |                                 |                                      |             |        |         |               |   |
| Date Of Birth  | Surname               |                          |                    |                                                                                                    |                               |                                 |                                      |             |        |         |               |   |
| Alias          | Address               |                          |                    |                                                                                                    |                               |                                 |                                      |             |        |         |               |   |
| Preferred Firs | Postal Code           |                          |                    |                                                                                                    |                               |                                 |                                      |             |        |         |               |   |
| DfE UPN        | Date Of Birth         |                          |                    |                                                                                                    |                               |                                 |                                      |             |        |         |               |   |
| Child/Youn     | To Date Of Birth      | 100                      |                    |                                                                                                    |                               |                                 |                                      |             |        |         |               |   |
| Religion       | Gender                | ~                        |                    |                                                                                                    |                               |                                 |                                      |             |        |         |               |   |
| First Languag  | LA Name               |                          | ~                  |                                                                                                    |                               |                                 |                                      |             |        |         |               |   |
|                | Current Main School   | •                        |                    |                                                                                                    |                               |                                 |                                      |             |        |         |               |   |
| Child/Youn     |                       |                          | Search Clear Close |                                                                                                    |                               |                                 |                                      |             |        |         |               |   |
| DTE UPN        |                       |                          |                    |                                                                                                    |                               |                                 |                                      |             |        |         |               | 1 |
| Temporary Up   | pn                    |                          |                    |                                                                                                    |                               | ULN                             |                                      |             |        |         |               |   |
| NHS Number     |                       |                          |                    |                                                                                                    |                               |                                 |                                      |             |        |         |               |   |

# The file will open on the first tab 'Child/Young Person Details'. You do not need to enter/change anything here unless there is an error in the record.

| ☆ Modules ▼ Profiles: S         | School Referral 🗢 Refr | resh Profile Toolkit     |                                  |                     |               |         |            |                           | Working on: LIVE    |
|---------------------------------|------------------------|--------------------------|----------------------------------|---------------------|---------------|---------|------------|---------------------------|---------------------|
| Surname : Test                  | Forename : Test        | Middle Name(s) :         | Date Of Birth : 31/10            | /2006               | Gender : Male | DfE UPN | 1:         | NC Year : NC Year 12      | <b>PID :</b> 807544 |
| Child / Young                   | Person Details Child A | Attendance, CME and CMOE | School Referral Documents School | Referral Submission |               |         |            |                           |                     |
| Pupil Alert flag set            |                        |                          |                                  |                     |               |         |            |                           |                     |
| Child/Young Person Details      |                        |                          |                                  |                     |               |         |            |                           |                     |
| PID                             | 80                     | )7544                    |                                  | Surn                | ame           |         | Test       |                           |                     |
| Middle Name(s)                  |                        |                          |                                  | First               | Name          |         | Test       |                           |                     |
| Date Of Birth                   | 31                     | /10/2006                 |                                  | Gen                 | ler           |         | Male       | Female                    |                     |
| Alias                           |                        |                          |                                  | Pref                | rred Surname  |         |            |                           |                     |
| Preferred First Name            |                        |                          |                                  | Form                | er Surname    |         |            |                           |                     |
| DfE UPN                         |                        |                          |                                  | Age                 |               |         | 16 years 1 | 11 months                 |                     |
| Child/Young Person Demographics | ;                      |                          |                                  |                     |               |         |            |                           | edit                |
| Religion                        | [u                     | nknown]                  |                                  | Ethn                | city          |         | Chinese a  | nd any other ethnic group |                     |
| First Language                  | [U                     | Inknown]                 |                                  |                     |               |         |            |                           |                     |
| Child/Young Person References   |                        |                          |                                  |                     |               |         |            |                           | edit                |
| DfE UPN                         |                        |                          |                                  | LA P                | upil Number   |         |            |                           |                     |
| Temporary Upn                   |                        |                          |                                  | ULN                 |               |         |            |                           |                     |
| NHS Number                      |                        |                          |                                  |                     |               |         |            |                           |                     |
| Child/Young Person Address      |                        |                          |                                  | -<br>               |               |         |            |                           |                     |
| Address Line 1                  | 24                     | Albert Road              |                                  | Add                 | ess Line 2    |         |            |                           |                     |
| Address Line 3                  |                        |                          |                                  | Loca                | ity           |         | Southall   |                           |                     |
| Town                            |                        |                          |                                  | Cou                 | ty            |         |            |                           |                     |
| Postal Code                     | UE                     | 32 5HY                   |                                  | Hom                 | e LA          |         | Ealing     |                           |                     |

## Entering the referral details

To start your referral, select the '**Child Attendance**, **CME and CMOE**' tab. Then select **new** on the lefthand side of the 'School Referral Start' bar (circled in green) then enter the details.

| A Modules              | Profiles: School Referral         | ◆ Refresh Profile Toolkit      |                                                   |                      |           |                      | Working on: LIVE    |
|------------------------|-----------------------------------|--------------------------------|---------------------------------------------------|----------------------|-----------|----------------------|---------------------|
| Q Surname : Te         | est Forename : Test               | Middle Name(s) :               | Date Of Birth : 31/10/2006                        | Gender : Male        | DfE UPN : | NC Year : NC Year 12 | <b>PID :</b> 807544 |
|                        | Child / Young Person Details<br>• | Child Attendance, CME and CMOE | chool Referral Documents School Referral Sub<br>• | nission              |           |                      |                     |
| 3 Pupil Alert flag set |                                   |                                |                                                   |                      |           |                      |                     |
| School Referral S      | Start                             |                                |                                                   |                      |           |                      | new                 |
| Date of Last Attend    | lance                             | 3                              | Sch                                               | ool                  | Woodlar   | nds Academy          |                     |
| Referral Start         |                                   | 3                              |                                                   |                      |           |                      |                     |
| School Referral S      | tart List                         |                                |                                                   |                      |           |                      | Page 1 of 2 refresh |
| Date of Last Attend    | lance                             |                                | School                                            |                      |           |                      |                     |
| 11/09/2023             |                                   |                                | Woodla                                            | nds Academy          |           |                      |                     |
| 11/09/2023             |                                   |                                | Mande                                             | /ille School         |           |                      |                     |
| 11/09/2023             |                                   |                                | Drayto                                            | Green Primary School |           |                      |                     |
| 01/09/2023             |                                   |                                | Drayto                                            | Green Primary School |           |                      |                     |
| 20/09/2023             |                                   |                                | Drayto                                            | Green Primary School |           |                      |                     |
| 20/09/2023             |                                   |                                | Draytor                                           | Green Primary School |           |                      |                     |

Complete the fields circled in green and then select insert.

If you are requesting a penalty fine or referring a pupil to us due to an Attendance concern or because they are CME, please go to the School Referral Documents tab (<u>details on slide 11</u>).

If you are notifying us about a Child Missing Out on Education, please see slides 9 & 10 for further instructions.

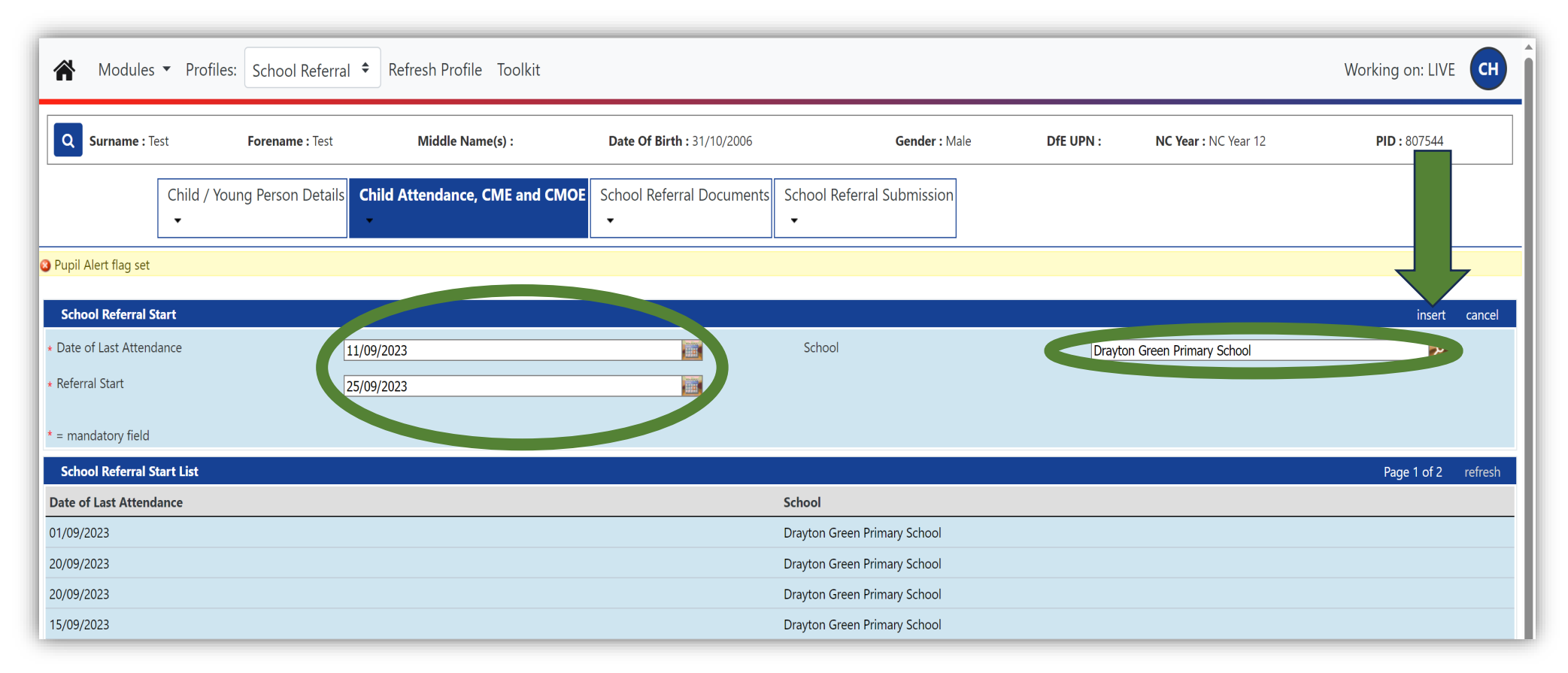

## If you are notifying us about a Child Missing out on education, select **new** in the Children Missing Out on Education (CMOE) Details section.

| Modules 🔻 Profiles: Sch             | chool Referral 🗢 Re   | fresh Profile Toolkit    |                           |                                         |                          |           |                        | Working on: LIVE    |
|-------------------------------------|-----------------------|--------------------------|---------------------------|-----------------------------------------|--------------------------|-----------|------------------------|---------------------|
| Surname : Test                      | Forename : Test       | Middle Name(s) :         | Date Of Birth: 31/1       | 10/2006                                 | Gender : Male            | DfE UPN : | NC Year : NC Year 12   | <b>PID :</b> 807544 |
| Child / Young Pe                    | erson Details Child / | Attendance, CME and CMOE | School Referral Documents | School Referral Submission              |                          |           |                        |                     |
| il Alert flag set                   |                       |                          | I                         |                                         |                          |           |                        |                     |
| hool Referral Start                 |                       |                          |                           |                                         |                          |           |                        | insert ca           |
| e of Last Attendance                | 11/0                  | 9/2023                   |                           | School                                  |                          | Draytor   | n Green Primary School | 2                   |
| erral Start                         | 25/0                  | 9/2023                   |                           | l i i i i i i i i i i i i i i i i i i i |                          |           |                        |                     |
| nandatory field                     |                       |                          |                           |                                         |                          |           |                        |                     |
| hool Referral Start List            |                       |                          |                           |                                         |                          |           |                        | Page 1 of 2 re      |
| of Last Attendance                  |                       |                          |                           | School                                  |                          |           |                        |                     |
| 9/2023                              |                       |                          |                           | Drayton Green Prin                      | ary School               |           |                        |                     |
| 9/2023                              |                       |                          |                           | Drayton Green Prin                      | ary School               |           |                        |                     |
| 9/2023                              |                       |                          |                           | Drayton Green Prin                      | ary School               |           |                        |                     |
| 9/2023                              |                       |                          |                           | Drayton Green Prin                      | ary School               |           |                        |                     |
| 9/2023                              |                       |                          |                           | Drayton Green Prin                      | ary School               |           |                        |                     |
| 9/2023                              |                       |                          |                           | Drayton Green Prin                      | ary School               |           |                        |                     |
| 9/2023                              |                       |                          |                           | Drayton Green Prin                      | ary School               |           |                        |                     |
| 9/2023                              |                       |                          |                           | Ealing Primary Cen                      | re                       |           |                        |                     |
| 9/2023                              |                       |                          |                           | Drayton Green Prin                      | ary School               |           |                        |                     |
| 9/2023                              |                       |                          |                           | Ealing Primary Cen                      | re                       |           |                        |                     |
|                                     |                       |                          |                           |                                         |                          |           |                        |                     |
| hool Referral Type                  |                       |                          |                           |                                         |                          |           |                        |                     |
| ool Referral Type                   |                       |                          |                           | School Referra                          | Date                     |           |                        |                     |
| thool Referral Type List            |                       |                          |                           |                                         |                          |           |                        | re                  |
| nformation to display.              |                       |                          |                           |                                         |                          |           |                        |                     |
| nildren Missing Out on Education (O | CMOE) Details         |                          |                           |                                         |                          |           |                        |                     |
| nt Date                             |                       |                          |                           | Event Type                              |                          |           |                        |                     |
| urs in school per week              |                       |                          |                           | Hours in altern                         | itive provision per week |           |                        |                     |
| mbined Hours per week               |                       |                          |                           | School                                  |                          |           |                        |                     |
|                                     |                       |                          |                           | 1                                       |                          |           |                        |                     |

To complete the Children Missing Out on Education (CMOE) Details section please fill in all the fields and select **insert** before moving to the School Referral Documents tab.

| Chilc                      | A / Young Person Details Child Attendance, CME and CMOE School F | Referral Documents School Referral Submission |                                        |       |
|----------------------------|------------------------------------------------------------------|-----------------------------------------------|----------------------------------------|-------|
| Pupil Alert flag set       |                                                                  |                                               |                                        |       |
| School Referral Start      |                                                                  |                                               | г                                      | new   |
| Date of Last Attendance    | 11/09/2023                                                       | School                                        | Drayton Green Primary School           |       |
| Referral Start             | 25/09/2023                                                       |                                               |                                        | ľ     |
| School Referral Start Lis  | t                                                                |                                               | Page 1 of 2 refr                       | fresh |
| Date of Last Attendance    |                                                                  | School                                        |                                        |       |
| 11/09/2023                 |                                                                  | Drayton Green Primary Sch                     | 000                                    |       |
| 01/09/2023                 |                                                                  | Drayton Green Primary Sch                     | nool                                   |       |
| 20/09/2023                 |                                                                  | Drayton Green Primary Sch                     | nool                                   |       |
| 20/09/2023                 |                                                                  | Drayton Green Primary Sch                     | lool                                   |       |
| 15/09/2023                 |                                                                  | Drayton Green Primary Sch                     | lool                                   |       |
| 13/09/2023                 |                                                                  | Drayton Green Primary Sch                     | lool                                   |       |
| 13/09/2023                 |                                                                  | Drayton Green Primary Sch                     | lool                                   |       |
| 12/09/2023                 |                                                                  | Drayton Green Primary Sch                     | lool                                   |       |
| 08/09/2023                 |                                                                  | Ealing Primary Centre                         |                                        |       |
| 06/09/2023                 |                                                                  | Drayton Green Primary Sch                     | lool                                   |       |
| 12                         |                                                                  |                                               |                                        |       |
| School Referral Type       |                                                                  |                                               | r                                      | new   |
| School Referral Type       |                                                                  | School Referral Date                          |                                        |       |
| School Referral Type Lis   | t                                                                |                                               | refr                                   | resh  |
| No information to display. |                                                                  |                                               |                                        |       |
| Children Missing Out on    | Education (CMOE) Details                                         |                                               | insert 🗸                               |       |
| * Event Date               |                                                                  | * Event Type                                  | 2                                      |       |
| Hours in school per week   |                                                                  | Hours in alternative pro                      | rovision per week                      |       |
| Combined Hours per week    |                                                                  | School                                        | ······································ |       |
| * = mandatory field        |                                                                  |                                               |                                        |       |
| Children Missing Out on    | Education List                                                   |                                               | refr                                   | resh  |
| No information to display  |                                                                  |                                               |                                        |       |

## Uploading your documents

Select **new** to upload documents in the School Referral Documents tab for the pupil (Attendance referral form, CME referral form, registration certificate for penalty fine requests a or a plan for Pupils on a Reduced Timetable as a Short-Term Provision or Alternative Provision Plan and School Refuser Notification) and any related documents

| Modules 🔻                 | Profiles: School Referral 🕈          | Refresh Profile Toolkit                |                                                    |                              |                   |               |               |                                 | Working on: LIVE       |
|---------------------------|--------------------------------------|----------------------------------------|----------------------------------------------------|------------------------------|-------------------|---------------|---------------|---------------------------------|------------------------|
| Q Surname : Test          | Forename : Te                        | fest Middle Name                       | e(s): Date Of Birth: 31                            | 1/10/2006                    |                   | Gender : Male | Dfe UPN :     | NC Year : NC Year 12            | <b>PID :</b> 807544    |
| C                         | Child / Young Person Details Ch      | hild Attendance, CME and CMOE          | thool Referral Documents School Referral           | Submission                   |                   |               |               |                                 |                        |
| Pupil Alert flag set      |                                      |                                        |                                                    |                              |                   |               |               |                                 |                        |
| Document Upload           |                                      |                                        |                                                    |                              |                   |               |               |                                 | edit new               |
| Title                     |                                      | Pupil Services Submission (Atte        | endance) PupilServicesSubmission(Attendance) 20092 | 202315                       | Document Name     |               | PupilServices | Submission(Attendance)_20092023 | 150103.Pdf             |
| Date Uploaded             |                                      | 20/09/2023                             |                                                    |                              |                   |               | Download      | File                            | 11                     |
| Document Category         |                                      | School Attendance Referral             |                                                    |                              | School            |               |               |                                 |                        |
| Reason for Information    | n (Including passwords to open docum | nent)                                  |                                                    |                              |                   |               |               |                                 |                        |
|                           |                                      |                                        |                                                    |                              |                   |               |               |                                 |                        |
|                           |                                      |                                        |                                                    |                              |                   |               |               |                                 | li li                  |
| Document List             |                                      |                                        |                                                    |                              |                   |               |               |                                 | Page 1 of 2 refresh    |
| Title                     | Docume                               | ent Name                               | Date Uploaded                                      | Document Category            | 5                 | School        | Modified [    | Date                            | Modifying User         |
| Pupil Services Submission | on (Attendance) PupilServi PupilServ | vicesSubmission(Attendance)_2009202315 | 20/09/2023                                         | School Attendance Referral   |                   |               | 20/09/2023    | 15:01:03                        | LBEALING-TC\BantlemanP |
| holiday                   | Aron Lad                             | du.pdf                                 | 20/09/2023                                         | Unauthorised Term Time Leav  | ve (Holiday fine) |               | 20/09/2023    | 15:00:27                        | LBEALING-TC\BantlemanP |
| Pupil Services Submission | on (CMOE) PupilServicesSu PupilServ  | vicesSubmission(CMOE)_13092023115531   | 13/09/2023                                         | Children Missing Out on Educ | cation (CMOE)     |               | 13/09/2023    | 11:55:32                        | LBEALING-TC\BantlemanP |
| Pupil Services Submission | on (CMOE) PupilServicesSu PupilServ  | vicesSubmission(CMOE)_13092023095837   | 13/09/2023                                         | Children Missing Out on Educ | cation (CMOE)     |               | 13/09/2023    | 09:58:37                        | LBEALING-TC\Amornix    |

#### Select **Upload New File** and browse for the file you wish to upload. The file must be in PDF or JPEG format.

| Modules - Profiles: School Re                     | ferral 🗢 Refresh Profile Toolkit                 |                                         |                                             |                                    |           |                      | Working on: LIVE       |
|---------------------------------------------------|--------------------------------------------------|-----------------------------------------|---------------------------------------------|------------------------------------|-----------|----------------------|------------------------|
| Surname : Test Fo                                 | rename : Test Middle Nam                         | e(s) : Date Of Birth :                  | 31/10/2006                                  | Gender : Male                      | DfE UPN : | NC Year : NC Year 12 | PID: 807544            |
| Child / Young Person De<br>T                      | tails Child Attendance, CME and CMOE             | chool Referral Documents School Referra | al Submission                               |                                    |           |                      |                        |
| Pupil Alert flag set                              |                                                  |                                         |                                             |                                    |           |                      |                        |
| Document Unload                                   |                                                  |                                         |                                             |                                    |           |                      | insert cancel          |
| * Title                                           |                                                  |                                         | Document Name                               |                                    |           |                      |                        |
| - Hue                                             |                                                  |                                         | bocument wante                              |                                    |           |                      |                        |
| Date Uploaded                                     |                                                  |                                         |                                             |                                    | Uplo      | ad New File          |                        |
| Document Category                                 |                                                  |                                         | School                                      |                                    |           |                      | 2                      |
| Reason for Information (Including passwords to op | pen document)                                    |                                         |                                             |                                    |           |                      |                        |
| Document List                                     |                                                  |                                         |                                             |                                    |           |                      | Page 1 of 2 refresh    |
| Title                                             | Document Name                                    | Date Uploaded                           | Document Category                           | School                             | Mod       | lified Date          | Modifying User         |
| Pupil Services Submission (Attendance) PupilServi | PupilServicesSubmission(Attendance)_2009202315   | 20/09/2023                              | School Attendance Referral                  |                                    | 20/0      | 9/2023 15:01:03      | LBEALING-TC\BantlemanP |
| holiday                                           | Aron Ladu.pdf                                    | 20/09/2023                              | Unauthorised Term Time Leave (Holiday fine) |                                    | 20/0      | 9/2023 15:00:27      | LBEALING-TC\BantlemanP |
| Pupil Services Submission (CMOE) PupilServicesSu  | PupilServicesSubmission(CMOE)_13092023115531     | 13/09/2023                              | Children Missing Out on Education (CMOE)    |                                    | 13/0      | 9/2023 11:55:32      | LBEALING-TC\BantlemanP |
| Pupil Services Submission (CMOE) PupilServicesSu. | PupilServicesSubmission(CMOE)_13092023095837     | 13/09/2023                              | Children Missing Out on Education (CMOE)    |                                    | 13/0      | 9/2023 09:58:37      | LBEALING-TC\Amornix    |
| Attendance Grid                                   | Mohamed Mohamed.pdf                              | 13/09/2023                              | Unauthorised Term Time Leave (Holiday fine) |                                    | 13/0      | 9/2023 11:54:47      | LBEALING-TC\BantlemanP |
| test                                              | 2021 Certificate Poll Station Training.pdf       | 13/09/2023                              | School Attendance Referral                  |                                    | 13/0      | 9/2023 09:58:09      | LBEALING-TC\Amornix    |
| Pupil Services Submission (Attendance) PupilServi | PupilServicesSubmission(Attendance)_1209202314   | 12/09/2023                              | School Attendance Referral                  |                                    | 12/0      | 9/2023 14:41:13      | LBEALING-TC\HooperC    |
| test attendance                                   | Guidance For Early Years Settings and Schools on | 12/09/2023                              | School Attendance Referral                  | Woodlands Academy                  | 12/0      | 9/2023 14:40:49      | LBEALING-TC\HooperC    |
| Pupil Services Submission (Attendance) PupilServi | PupilServicesSubmission(Attendance)_0809202314   | 08/09/2023                              | School Attendance Referral                  |                                    | 08/0      | 9/2023 14:24:54      | LBEALING-TC\HooperC    |
|                                                   |                                                  | 00/00/2022                              |                                             | Marca alla se alla se alla servici | 00.40     | 0/2022 14:24:21      |                        |

| Modules 🔻 Pr                 | rofiles: School Referral 🕈 Refresh Pro         | ofile Toolkit                                      |      |                        |               |           |                      | Working on: LIVE       |
|------------------------------|------------------------------------------------|----------------------------------------------------|------|------------------------|---------------|-----------|----------------------|------------------------|
| Q Surname : Test             | Access Synergy - Children's Services - File U  | pload - Work - Microsoft Edge — 🛛                  | ×    | 06                     | Gender : Male | DfE UPN : | NC Year : NC Year 12 | PID: 807544            |
| Chile                        | https://synergyweb.ealing.gov.uk,              | /Synergy/gateway/FileUpload.aspx?m=2&f=-1&mr=-1& Å | Q    | aission                |               |           |                      |                        |
|                              | Select File to upload:                         |                                                    |      |                        |               |           |                      |                        |
|                              | Choose File No file chosen                     |                                                    |      |                        |               |           |                      |                        |
| Document Unload              | Upload File Cancel                             |                                                    |      |                        |               |           |                      | insort sonsol          |
| * Title                      |                                                |                                                    |      | ]                      | Document Name |           |                      |                        |
| Date Uploaded                |                                                |                                                    |      |                        |               | Upload    | New File             |                        |
| Document Category            |                                                |                                                    | ÷    |                        | School        |           |                      | 2                      |
| Reason for Information (Inc  | cludin ords to open document)                  |                                                    |      |                        |               |           |                      |                        |
| * = mandatory field          |                                                |                                                    |      |                        |               |           |                      |                        |
| Document List                |                                                |                                                    |      |                        |               |           |                      | Page 1 of 2 refresh    |
| Title                        | Document Name                                  | Date Uploaded                                      | Doc  | ument Category         | School        | Modifi    | ed Date              | Modifying User         |
| Pupil Services Submission (A | Attendance) PupilServi PupilServicesSubmission | (Attendance) 2009202315 20/09/2023                 | Scho | ol Attendance Referral |               | 20/09/2   | 2023 15:01:03        | LBEALING-TC\BantlemanP |

| Dpen                                                            |                                                 |           |                  |                  |                   | ×      |
|-----------------------------------------------------------------|-------------------------------------------------|-----------|------------------|------------------|-------------------|--------|
| $\leftarrow \rightarrow \checkmark \uparrow$ $\land$ CME and Le | avers Toolkit > Abroad off rolling > Mainstrear | m schools | ~                | ට 🔎 Search l     | Mainstream school | ls     |
| Organise 👻 New folder                                           |                                                 |           |                  |                  |                   | ?      |
| Microsoft Teams Chat Fi ^                                       | Name                                            | Status    | Date modified    | Туре             | Size              |        |
| Microsoft Teams Data                                            | 👜 Abroad off roll letters to parents, steps 1,  | $\odot$   | 20/09/2023 15:34 | OpenDocument T   | 20 KB             |        |
| Pictures                                                        | Dia Abroad off rolling flow chart mainstream    | $\odot$   | 20/09/2023 15:34 | Microsoft Edge P | 78 KB             |        |
| Recordings                                                      | 📴 Guidance for mainstream schools               | Ø         | 20/09/2023 15:34 | Microsoft Edge P | 206 KB            |        |
| This PC                                                         |                                                 |           |                  |                  |                   |        |
| 3D Objects                                                      |                                                 |           |                  |                  |                   |        |
| Desktop                                                         |                                                 |           |                  |                  |                   |        |
| Documents                                                       |                                                 |           |                  |                  |                   |        |
| Downloads                                                       |                                                 |           |                  |                  |                   |        |
| Music                                                           |                                                 |           |                  |                  |                   |        |
| Pictures                                                        |                                                 |           |                  |                  |                   |        |
| Videos                                                          |                                                 |           |                  |                  |                   |        |
| GSDisk (C:)                                                     |                                                 |           |                  |                  |                   |        |
| Ealing Shares (S:)                                              |                                                 |           |                  |                  |                   |        |
|                                                                 |                                                 |           |                  |                  |                   |        |
| File name: Ab                                                   | road off rolling flow chart mainstream schools  |           |                  | ✓ All files      |                   | $\sim$ |
|                                                                 |                                                 |           |                  | Open             |                   |        |
|                                                                 |                                                 |           |                  |                  |                   |        |

Select **Upload New File** and a pop up box will appear. In this box, select **Choose File**. Brows for the file you wish to upload. Either double click on the file you wish to upload or select it and then select **Open**, then **Upload file**.

REMEMBER; ALL FILES UPLOADED MUST BE IN PDF or JPEG FORMAT Please complete all the fields circled in green; the 'Document Category' field is essential. The 'Document Name' field will be automatically generated by the file you upload.

Once you have completed all the fields and uploaded the document/s, select **insert** and move on to the School Referral Submission tab.

| ☆ Modules ▼ Profiles                                                               | School Referral 🗢 Refresh Pro            | file Toolkit                         |                                  |                         |                                      | Working on: LIVE                   |
|------------------------------------------------------------------------------------|------------------------------------------|--------------------------------------|----------------------------------|-------------------------|--------------------------------------|------------------------------------|
| Q Surname : Test                                                                   | Forename : Test                          | Middle Name(s) :                     | Date Of Birth : 31/10/2006       | Gender : Male           | DfE UPN : NC Year : NC Year 12       | PID : 807544                       |
| Child / You                                                                        | Ing Person Details Child Attendance      | e, CME and CMOE School Referral Docu | ments School Referral Submission |                         |                                      |                                    |
| Pupil Alert flag set                                                               |                                          |                                      |                                  |                         |                                      |                                    |
| Document Upload                                                                    |                                          |                                      |                                  |                         |                                      | insert cancel                      |
| * Title<br>Date Uploaded<br>Document Category<br>Reason for Information (Including | passwords to open document)              |                                      |                                  | Document Name<br>School | File Uploaded                        |                                    |
| * = mandatory field                                                                |                                          |                                      |                                  |                         |                                      |                                    |
| Document List                                                                      |                                          |                                      |                                  |                         |                                      | Page 1 of 2 refresh                |
| Test CME                                                                           | Document Name Abroad off rolling flow ch | art mainstream schools 25/09/2023    | Children Missing Education       | CME) Woodlands Academy  | Modified Date<br>25/09/2023 14:46:00 | Modifying User LBEALING-TC\HooperC |

## Submitting your referral

To begin submitting your referral/request/notification select **run report**.

| A Modules            | s 🔻 Profiles: School Referra | Refresh Profile Toolkit           |                     |                                      |               |           |                      | Working on: LIVE CH |
|----------------------|------------------------------|-----------------------------------|---------------------|--------------------------------------|---------------|-----------|----------------------|---------------------|
| Q Surname : T        | Test Forenan                 | ne : Test Mid                     | dle Name(s) :       | Date Of Birth : 31/10/2006           | Gender : Male | DfE UPN : | NC Year : NC Year 12 | PID: 807544         |
|                      | Child / Young Person Details | Child Attendance, CME and CN<br>• | 1OE School Referral | Documents School Referral Submission |               |           |                      |                     |
| Pupil Alert flag set |                              |                                   |                     |                                      |               |           |                      |                     |
| School Referral      | Submission                   |                                   |                     |                                      |               |           |                      | run report          |
|                      |                              |                                   |                     |                                      |               |           |                      |                     |
|                      |                              |                                   |                     |                                      |               |           |                      |                     |

The pop up on the left of this page will appear. Select the relevant service in the **Report field**. The Format field will always be PDF.

Once you have selected the relevant service tick the **Open Report after creation** box and then select **run report**.

| s School Referral Submissio | on                                            |
|-----------------------------|-----------------------------------------------|
|                             |                                               |
|                             |                                               |
|                             |                                               |
|                             |                                               |
|                             |                                               |
|                             |                                               |
|                             |                                               |
| Run Report                  | 4                                             |
| *Report                     | Pupil Services Submission (CMOE)              |
| *Format                     | Portable Document Format (Pdf)                |
| * = mandatory field         |                                               |
|                             | Open Report after creation Trun report Cancel |
|                             |                                               |

A new download, shown below, will appear in the top, right-hand corner of your screen. Select **Open** to view your digital receipt (example to right).

An acknowledgment email for your referral/request/notification will also be sent to you as soon as possible by the service receiving it.

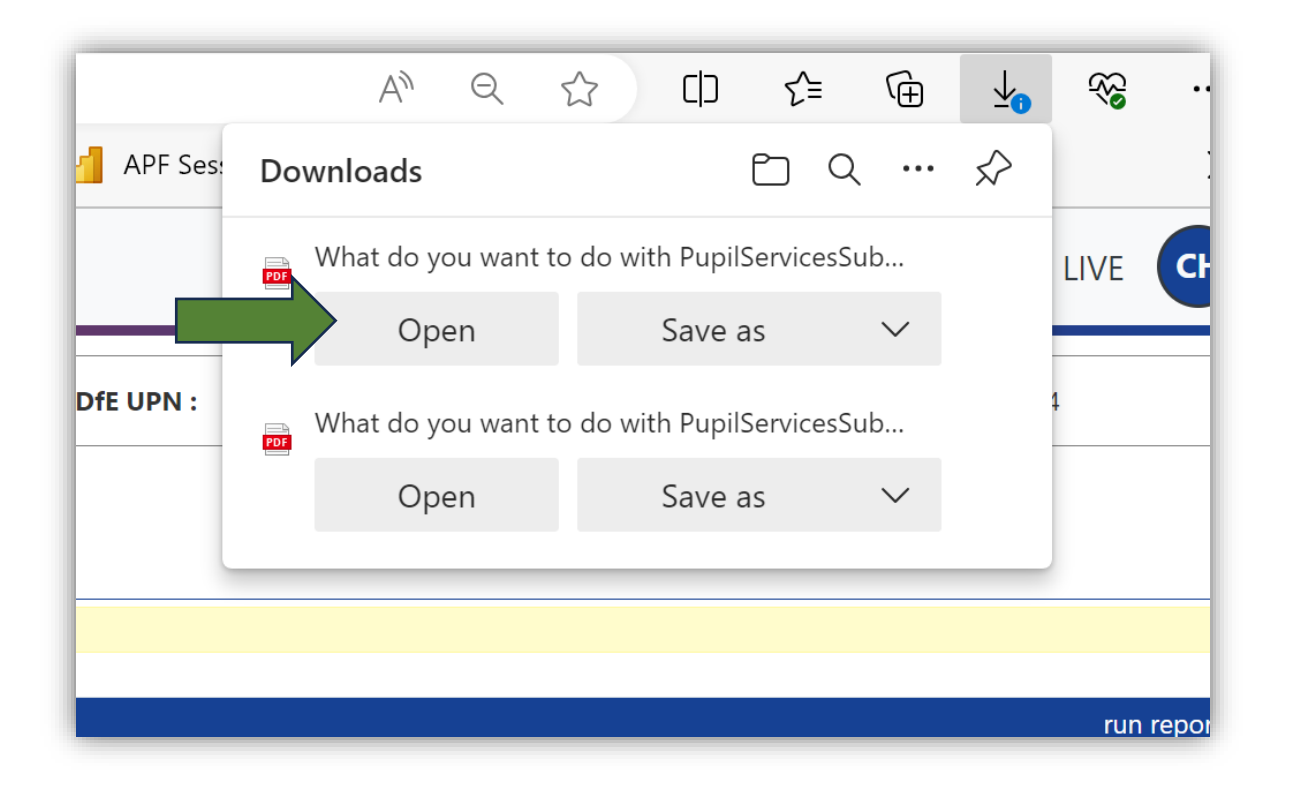

School Children Missing Education (CME) submitted: 9/25/2023 3:05:11 PM

#### Further Gateway information

Synergy

Accounts close after 45 days of inactivity, and you will need to request re-instatement. However, you can simply login every so often without uploading a referral to keep your account active.

We suggest you request a login before the summer break. If you log into the account before the end of the academic year, it will remain active for September

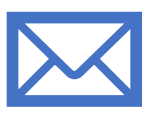

If you find any duplicate records, please email: ealingeducationICT@e aling.gov.uk